## **RELATIVES:**

This is a list of relatives of this person.

FROM THE MENU: Person, Relatives:

|     | List relatives<br>Jonta Antonio Powell (File# 202752) |                    |                   |            |                |              |  |  |  |  |
|-----|-------------------------------------------------------|--------------------|-------------------|------------|----------------|--------------|--|--|--|--|
|     | Name                                                  | <u>File # Age</u>  | Type              | Lives with | Custody Status | <u>Photo</u> |  |  |  |  |
| Add | Add a new relative                                    |                    |                   |            |                |              |  |  |  |  |
| l   | Leondra Haney-Davis                                   | 35                 | Mother            | Yes        | Legal          |              |  |  |  |  |
|     | HOME                                                  | 260-478-5765       |                   |            |                |              |  |  |  |  |
|     | HOME                                                  | 2909 Larwill Cour  | t                 |            |                |              |  |  |  |  |
|     |                                                       | Fort Wayne, India  | na 46808 US       | A          |                | Must keen    |  |  |  |  |
|     | <u>Johnny Ray Gonzalas - Deceased</u>                 | 0                  | Father            | No         |                | lives with   |  |  |  |  |
|     | <u>Cierra Haney</u>                                   | 15                 | Sister            | Yes        |                | lives with   |  |  |  |  |
|     | HOME                                                  | 260-478-5765       |                   |            |                | and custody  |  |  |  |  |
|     | HOME                                                  | 2909 Larwill Cour  | t                 |            |                | status       |  |  |  |  |
|     |                                                       | Fort Wayne, India  | na 46808 US       | A          |                | accurate     |  |  |  |  |
|     | Fredrika Haney                                        | 13                 | Sister            | Yes        |                |              |  |  |  |  |
|     | HOME                                                  | 260-478-5765       |                   |            |                |              |  |  |  |  |
|     | HOME                                                  | 2909 Larwill Cour  | t<br>46000 TTC    |            |                |              |  |  |  |  |
|     | TZ: TT TO H                                           | Fort Wayne, India  | na 46808 US       | A          |                |              |  |  |  |  |
|     | Kiara Haney-Powell                                    | 10                 | Sister            | Ies        |                |              |  |  |  |  |
|     | HOME                                                  | 260-478-5765       |                   |            |                |              |  |  |  |  |
|     | HOME                                                  | East Warne India   | נ<br>אם 46000 TTS | ٨          |                |              |  |  |  |  |
|     | ron wayne, muana 40000 OSA                            |                    |                   |            |                |              |  |  |  |  |
|     | © 2001-2004 Gottlieb & Wertz, Inc.                    |                    |                   |            |                |              |  |  |  |  |
|     | Get From Another                                      |                    |                   |            |                |              |  |  |  |  |
|     | Cancel                                                | o <u>G</u> et from | another           |            |                |              |  |  |  |  |

From the PERSON DETAIL screen:

Get From Another

| Relatives Top Name Type Address Contact pure                      | Get from another Add |
|-------------------------------------------------------------------|----------------------|
| Name Type Address Contact num                                     | hav                  |
|                                                                   | loer                 |
| Lenessa Scruggs (Legal Custody) Mother Home Address: CELL: (260)  | 602-6477             |
| 1901 Tamera Gardens Avenue HOME: 260-                             | 447-0688             |
| Fort Wayne, Indiana 46816_USA WORK: 260                           | <u>-422-5931</u>     |
| Contrell Lockett - Deceased Father Add Add                        |                      |
| Victorian McClendon Half-sister Home Address: HOME: 260-          | 447-0688             |
| 1901 Tamera Gardens Avenue                                        |                      |
| Fort Wayne, Indiana 46816 USA                                     |                      |
| Cordell Eugene Scruggs (195987) Brother Home Address: ALT: 260-42 | 0-2955               |
| 1901 Tamera Gardens Avenue CELL: (260)                            | 602-6477             |
| Fort Wayne, Indiana 46816_USA HOME: 260-                          | 447-0688             |
| XMT: 48594                                                        | <u>A0</u>            |

Add

## Get From Another:

The GET FROM ANOTHER button is extremely helpful if you are adding a sibling to the system for the first time. If you have added all the relatives in this case to one sibling and want to add them to a second sibling, instead of adding all the relatives individually, you can GET FROM ANOTHER and copy the relatives into this person.

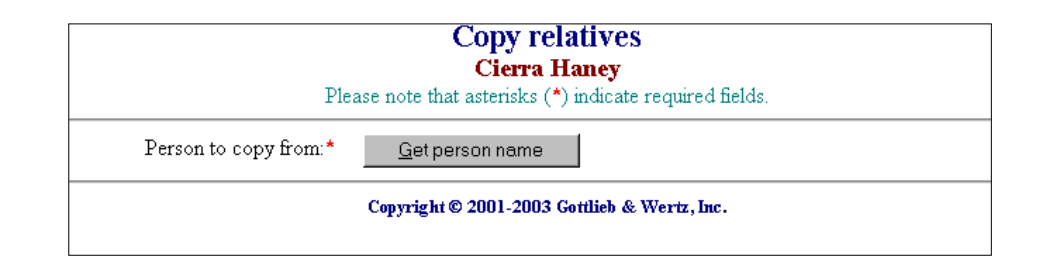

- Click GET PERSON NAME.
- Do a NAME SEARCH on the sibling that has relatives already listed.

| Copy relatives                                             |  |
|------------------------------------------------------------|--|
| Cierra Haney                                               |  |
| Please note that asterisks $(*)$ indicate required fields. |  |
| Person to copy from:* Jonta Antonio Powell                 |  |
| Copyright © 2001-2003 Gottlieb & Wertz, Inc.               |  |

 Click UPDATE and the relatives will all be added to this case. You will need to make certain the the "lives with" and the "custody status" is the same, it may need to be changed.

| To Add a Dalative. |                                                                  |  |  |  |  |
|--------------------|------------------------------------------------------------------|--|--|--|--|
| TO Add a Relative: | Relative detail                                                  |  |  |  |  |
|                    | Jonta Antonio Powell (File# 202752)                              |  |  |  |  |
|                    | Please note that asterisks ( $\star$ ) indicate required fields. |  |  |  |  |
|                    | Relative:* Get relative name                                     |  |  |  |  |
|                    | Relationship:* - Select -                                        |  |  |  |  |
|                    | Lives with:* C Yes 💿 No                                          |  |  |  |  |
|                    | Custody status: - Select -                                       |  |  |  |  |
|                    | Place name at top of list: $\bigcirc$ Yes $\odot$ No             |  |  |  |  |
|                    | Update Cancel Refresh                                            |  |  |  |  |

- Relative: Click on GET RELATIVE NAME. Do a NAME SEARCH on the relative. If they are not found, you will need to add them. <u>How do I add a Person?</u> When you have added the person to Quest, click on CANCEL to return to this screen.
- **Relationship**: Select the relationship of this relative to the person listed above.
- Lives with: Does this relative live with the person? Yes or No
- **Custody status**: If the person is a child, and you are adding a parent, select the appropriate custody status choice. If you don't know, leave it on select.
- Place name at top of list: Yes or No
  - If the person is a child, they may have a lot of relatives listed. You should put the custodial parent's name at the top of the list so they are easier to find.

Click on the UPDATE button or press ALT+U to save your changes.

## To Edit a Relative:

If custody or the living arrangements change from one relative to another, the relatives section needs to be updated.

|      |                    | Jar  | I<br>1ece Dea | .ist rela<br>nn Collir | tives<br>18 (File# 18195 | <b>i</b> 1) |                    |   |
|------|--------------------|------|---------------|------------------------|--------------------------|-------------|--------------------|---|
| ew n | lessages.          |      |               |                        |                          | _           |                    | 7 |
|      | <u>Name</u>        |      | <u>File #</u> | Age                    | <u>Type</u>              | Lives w     | ith Custody Status |   |
|      | Add a new relative |      |               |                        |                          |             |                    |   |
|      | Jocelyn Collins    |      |               | 41                     | Mother                   | Yes         | Legal              |   |
|      |                    | HOME | 260-745-      | 2810                   |                          |             |                    |   |
|      | Brian Collins      |      |               | 42                     | Father                   | No          | de facto           |   |
|      |                    | HOME | 260-745-      | 2810                   |                          |             |                    |   |
|      |                    | HOME | 425 W. V      | Villiams Stre          | eet                      |             |                    |   |
|      |                    |      | Fort Way      | ne, Indiana            | 46802 USA                |             |                    |   |

| Relatives <u>Top</u>              |                       |                                             | <u>Get from another</u> <u>Add</u> |
|-----------------------------------|-----------------------|---------------------------------------------|------------------------------------|
| <u>Name</u>                       | <u>Type</u>           | Address                                     | <u>Contact number</u>              |
| Antoine Hughes (314099)           | <u>Alleged Father</u> | <u>Home Address:</u><br>2985 W. 47th Avenue | Add                                |
|                                   |                       | Gary, Indiana 46408 USA                     |                                    |
| <u>Tendeka D. Smith (314096 -</u> | <u>Mother</u>         | <u>Home Address:</u>                        | Add                                |
| <u>Legal Physical Custody)</u>    | •                     | 717 Prestwick Square Drive                  |                                    |
|                                   |                       | Fort Wayne, Indiana 46816 USA               |                                    |
|                                   |                       |                                             |                                    |

Click on the TYPE of relative, such as <u>Mother</u>.

Make the appropriate changes.

| <b>Relative detail</b><br>Ayinde' Dimani Smith (File# 314098)<br>Please note that asterisks (*) indicate required fields. |                               |   |  |  |  |  |
|----------------------------------------------------------------------------------------------------|-------------------------------|---|--|--|--|--|
| Relative:* Tendeka D. Smith (314096)                                                                                      |                               |   |  |  |  |  |
| Relationship:*                                                                                                    | M - Mother                    | * |  |  |  |  |
| Lives with:*                                                                                                    | ⊙Yes ⊙No                      |   |  |  |  |  |
| Custody status:                                                                                                    | PHYS - Legal Physical Custody | ~ |  |  |  |  |
| Place name at top of list:                                                                                                | ⊙Yes ⊙No                      |   |  |  |  |  |

Click on the UPDATE button or press ALT+U to save your changes.

## To Remove a Relative:

Click on the TYPE of relative, such as Mother.

Click on the DELETE button or press ALT+D to delete the items selected. Click the DELETE button or press ALT+D again to delete the items selected. You always have to delete twice as a safety precaution.

You will delete their relationship, not the person.